## Instructions for OSA Forum Login

1. Go to https://octagonsociety.org/wp-login.

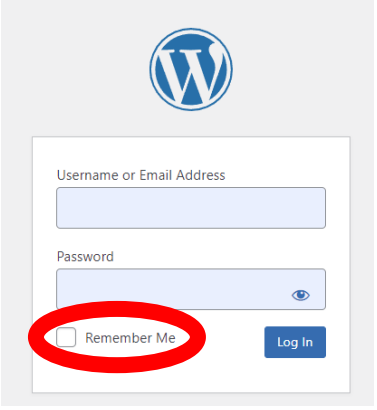

- a. If you are on a personal computer, you can check "Remember Me" to simplify logging in the next time.
- 2. Enter your username/password.
- 3. On the next page, click on Order of Spiritual Alchemy (top left corner)

| Order of Spiritual Alchemy Led help? |                    |                             |
|--------------------------------------|--------------------|-----------------------------|
| Ø Dashboard                          | Profile            |                             |
| 🕢 Jetpack                            | Personal Options   |                             |
| 🐣 Profile 🔍                          |                    |                             |
| <ul> <li>Collapse menu</li> </ul>    | Admin Color Scheme | <ul> <li>Default</li> </ul> |
|                                      |                    |                             |
|                                      |                    | O Coffee                    |
|                                      |                    |                             |
|                                      |                    | O Sunrise                   |
|                                      |                    |                             |

4. On the next page, click on Forum (top right corner)

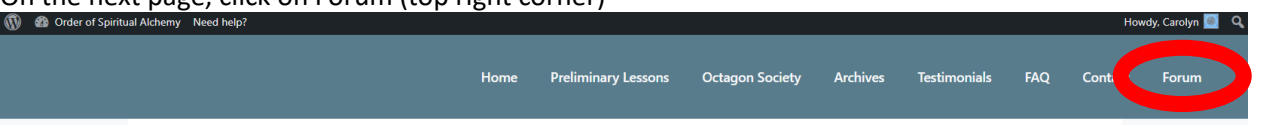

5. Now that you are logged in, you can go directly to <a href="https://octagonsociety.org/forum/">https://octagonsociety.org/forum/</a> to access the Forum.